### No.1 全柔連会員登録システムを表示

| 🄊 Juc                                            | lo-Member.jp 2 0 2 2 - 2 0 2 3                                                      |                                                  |
|--------------------------------------------------|-------------------------------------------------------------------------------------|--------------------------------------------------|
| ~                                                |                                                                                     | 文字サイズ・縮小【標準】拡大                                   |
| 公益財団法                                            | 大全日本柔道連盟 会員登録システム                                                                   |                                                  |
| お知らせ                                             |                                                                                     | チーム/団体責任者                                        |
| 2022/03/01                                       | 【新年度登録時のご注意点】<br><b>1)チーム責任者IDについて</b><br>チームID(4から始まる9桁の番号)は登録しなかった年 <u>続きを開く</u>  | → チーム/団体責任者TOP<br>チーム/団体責任者のログイン・新<br>規登録はこちらです。 |
| 2021/12/14                                       | 【2021年度・2022年度登録手続きスケジュールについて】<br>2021年度の登録受付締切と2022年度の登録受付開始について下記の通り<br>ご案内いたします。 | メンバー<br>→ <u>メンバーTOP</u>                         |
|                                                  | ◆… <u>祝さを廃く</u>                                                                     | メンバーのログイン・新規登録はこ<br>ちらです。                        |
| ロ <b>グイン</b><br>県柔連、地区・3<br><del>)</del> ログイン(団( | え部の方は以下からログインしてください。<br><u>本責任者TOP)</u>                                             | → メンバー限定コンテンツ<br>メババー限定コンテンツはこちらです。              |
| チーム(登録団(<br><mark>→</mark> <u>ログイン(チー</u>        | Φ)の方は以下からログイン(または新規登録)してください。<br>-ム <u>責任者TOP)</u>                                  | よくある <b>質問</b><br>→ <u>よくある質問</u>                |
| メンバーの方は.<br><b>→</b> <u>ログイン(メン</u>              | 以下からログイン(または新規登録)してください。<br><u>・バーTOP)</u>                                          | よくある質問はこちらで確認できます。                               |

### No.2 大学のアカウントでログイン

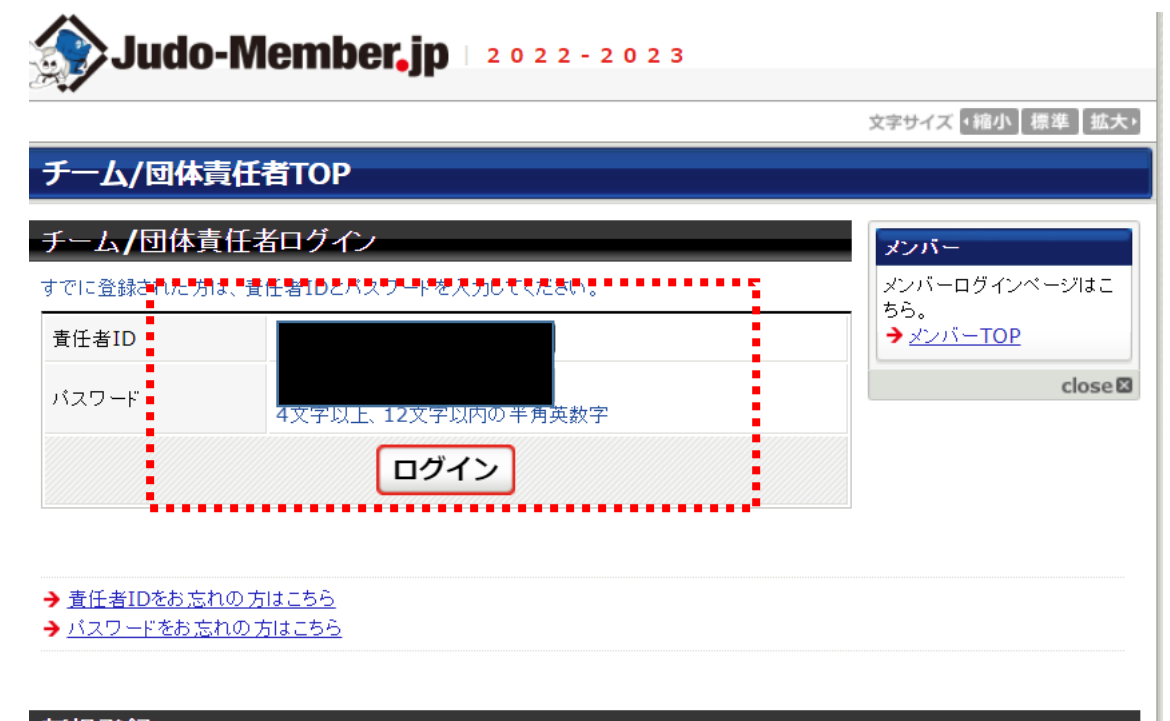

#### 新規登録

新たにチームを登録される方は、新規登録ボタンを押してください。

すでに新規登録して「チームID/団体ID」および「責任者ID」を取得している方は、この新規登録ボタンを押さないでください。 責任者2(2人目の責任者)の登録を行なう場合は、責任者1でログイン⇒マイページ⇒責任者一覧 から行なってください。

#### 備考:ID・パスワードは各大学で引き継いでるものなので 当連盟では把握していません。

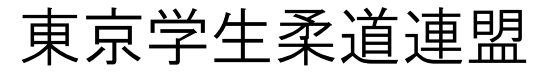

優勝大会 Web申し込み手順

#### No.3 ページ中段の「大会一覧」を選択

| <u>م</u>                                           |                           |  |
|----------------------------------------------------|---------------------------|--|
| 会一覧·履歴                                             |                           |  |
| <u>大会一覧</u>                                        | 大会の申込や申込履歴の確認などが行え<br>ます。 |  |
| 会参加費                                               | ••••                      |  |
|                                                    | 請求はありません。                 |  |
| <u>納付履歴の確認(PDF領収書)</u>                             | お支払いの履歴はありません。            |  |
|                                                    |                           |  |
| 斉メール送信                                             |                           |  |
| 斉メール送信<br><u>一<sub>斉メール送信</sub></u>                |                           |  |
| <mark>チメール送信</mark><br><u>一音メール送信</u><br>一音メール送信履歴 |                           |  |
| 斉メール送信<br><u>一斉メール送信</u><br>一斉メール送信履歴              |                           |  |

できます。

No.4 開催年度を検索

| 開催年度    | 2022 🗸                                                                                                    |                                                        | 大会規模                                                                                                    | □ 全国大                                                                                       | 会 🗌 地区大会                                                                                                    | 🗄 🗌 都道府県大会 🗌                                                                                                    | ]その |
|---------|----------------------------------------------------------------------------------------------------|--------------------------------------------------------|----------------------------------------------------------------------------------------------------|---------------------------------------------------------------------------------------------|----------------------------------------------------------------------------------------------------|----------------------------------------------------------------------------------------------------|-----|
| 大会名称**  |                                                                                                    |                                                        | 大会ID                                                                                                    | 1行1IDで<br>(例)1234                                                                           | 入力してくださ!<br>1567                                                                                                    | <i>،</i> ۱.                                                                                                    |     |
| 大会種別    | └ 個人戦 └ 団体戦                                                                                                    |                                                        |                                                                                                    | 1231                                                                                        | .234                                                                                                    |                                                                                                    |     |
| 男女別     | □ 男子 □ 女子 □ 両                                                                                                    | 方                                                      | 開催日                                                                                                    | 西暦                                                                                          | 年                                                                                                    | 月                                                                                                    | Β   |
| 昇催都道府県  | 北海道     二       山形県     二       埼玉県     二       新潟県     二       静岡県     二       京都府     二       島取県     二       佐賀県     二       鹿児島県     二       北海道     東北       夏末     夏東       すべて選択     すべて解 | 青福千長愛大島福<br>葉野知阪根島<br>崎縄県県<br>東京<br><u>東京</u> 北信越<br>隆 | <ul> <li>□岩玩城?</li> <li>□岩城?</li> <li>□岩城?</li> <li>□宮岐阜面山媛</li> <li>□岡愛太</li> <li>□夏二、</li> <li>□東県県県</li> <li>□東通</li> <li>近</li> </ul> | :<br>:<br>:<br>:<br>:<br>:<br>:<br>:<br>:<br>:<br>:<br>:<br>:<br>:<br>:<br>:<br>:<br>:<br>: | <ul> <li>□宮栃木梨川重良島知分</li> <li>□一丁重良島知分</li> <li>□一丁重</li> <li>□一丁二</li> <li>□二丁二</li> <li>□二丁二</li> <li>□二丁二</li> <li>□二丁二</li> <li>□二丁二</li> <li>□二丁二</li> <li>□二二</li> <li>□二</li> <li>□二</li> <li>□二</li></ul> | <ul> <li>○秋群東</li> <li>○ 計算</li> <li>○ 計算</li> <li>○ 満済</li> <li>○ 二、</li> <li>○ 二、</li>     &lt;</ul> |     |
| 登録団体    | 選択してください                                                                                                    | ~                                                      | 登録地区                                                                                                    | 選択して                                                                                        | ください 🗸                                                                                                    |                                                                                                    |     |
| 大会ステータス | □ 申込受付前 □ 申込<br>すべて選択 すべて解                                                                                                    | L受付中 □ 追加<br><u>除</u>                                  | 申込受付中                                                                                                    | ╹ 🗌 追加申                                                                                     | 込締切後 🗌 🕽                                                                                                    | 大会開催中 🗌 大会終                                                                                                    | 钌   |
| 申込状況    | □ 申込済 □ 申込手続<br>すべて選択 すべて解                                                                                                    | t中 🗌 再申込手<br><u>除</u>                                  | 統中 🗌 未                                                                                                    | 申込                                                                                          |                                                                                                    |                                                                                                    |     |
|         |                                                                                                    |                                                        | 榆安                                                                                                    |                                                                                             |                                                                                                    |                                                                                                    |     |

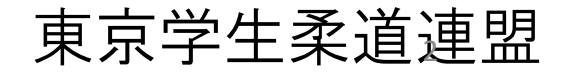

優勝大会 Web申し込み手順

#### No.5 申込を行う大会名を選択

| 開催都道<br>府県  | □京都府       □大阪府       □兵庫県       □奈良県       □和歌山県         □鳥取県       □島根県       □岡山県       □広島県       □山□県         □香川県       □徳島県       □愛媛県       □高知県       □福岡県         □佐賀県       一長崎県       □熊本県       □大分県       □宮崎県         □鹿児島県       □沖縄県         北海道       東北       関東       東京       北信越       東海       近畿       中国       五州         すべて選択       すべて解除 |
|-------------|----------------------------------------------------------------------------------------------------|
| 登録団体        | 選択してください                                                                                                    |
| 大会ステ<br>ータス | <ul> <li>□ 申込受付前 □ 申込受付中 □ 追加申込受付中 □ 追加申込締切後 □ 大<br/>会開催中 □ 大会終了</li> <li><u>すべて選択</u> <u>すべて解除</u></li> </ul>                                                                                                    |
| 申込状況        | <ul> <li>         中込済         <ul> <li>             申込手続中             <ul> <li>                   申込</li></ul></li></ul></li></ul>                                                                                                    |
|             | 検索                                                                                                    |

検索条件のクリア

| 大会一           | ·覧       |          |                           |          |         |                                 |                                                                    |             |          |        |
|---------------|----------|----------|---------------------------|----------|---------|---------------------------------|--------------------------------------------------------------------|-------------|----------|--------|
| 全 <b>1</b> 件中 | 1-1件目    |          |                           |          |         |                                 |                                                                    |             |          |        |
| 大会<br>ID      | 開催年<br>度 | 大会<br>規模 | 大会名称                      | 大会<br>種別 | 男女<br>別 | ■申送期静■■■■■■                     | ₩<br>₩<br>₩<br>₩<br>₩<br>₩<br>₩<br>₩<br>₩<br>₩<br>₩<br>₩<br>₩<br>₩ | 大会ステ<br>ータス | 申込<br>状況 | 詳細     |
| 107           | 2022     | 地区<br>大会 | <u>優勝大会</u><br><u>テスト</u> | 団体<br>戦  | 女子      | 2022年03月16日<br>~<br>2022年03月19日 | 2022年03月20日<br>~<br>2022年03月20日                                    | 申込受付<br>中   | 未申<br>込  | Ĕ<br>細 |

#### 備考:男女で申込フォームが別になっている為、 区分に注意して申し込んでください。

#### No.6 大会詳細へ移動

| 大会申込        |                           |            |
|-------------|---------------------------|------------|
| 大会詳細        |                           | 表示切替       |
| 基本情報        |                           | → 大会一覧に戻る  |
| 大会ID        | 107                       | → マイベージに戻る |
| 大会規模        | 地区大会                      |            |
| 大会種別        | 団体戦                       | close⊠     |
| 男女別         | 女子                        |            |
| 大会登録団体      | 東京学生柔道連盟                  |            |
| 主催          | 東京学生柔道連盟                  |            |
| 主管          | 東京学生柔道連盟                  |            |
| 開催年度        | 2022年度                    |            |
| 大会名称        | 優勝大会テスト                   |            |
| 大会名称(カナ)    | ユウショウタイカイテスト              |            |
| 大会情報公開日     | 2022年03月16日 00時00分00秒     |            |
| 申込開始日       | 2022年03月16日 00時00分00秒     |            |
| 申込期限        | 2022年03月19日 23時59分59秒     |            |
| 追加申込期限      | 2022年03月19日 23時59分59秒     |            |
| 開催日程        | 2022年03月20日 ~ 2022年03月20日 |            |
| 開催都道府県      | 東京都                       |            |
| 参加申込書ダウンロード | 利用しない                     |            |

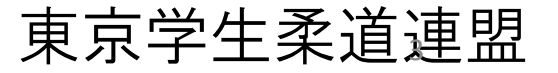

#### No.7 大会詳細ページの最下部の部分に 「同意して申込する」を選択

| Э  | 111天 | 無左別 | U~1∧         |
|----|------|-----|--------------|
| 6  | 補欠   | 無差別 | 0~1人         |
| 7  | 補欠   | 無差別 | <b>0~1</b> 人 |
| 8  | 補欠   | 無差別 | <b>0~1</b> 人 |
| 9  | 補欠   | 無差別 | <b>0~1</b> 人 |
| 10 | 補欠   | 無差別 | <b>0~1</b> 人 |
| 11 | 補欠   | 無差別 | 0~1人         |
| 12 | 補欠   | 無差別 | 0~1人         |

| 大会   | 参加     | 圕費 | 設定 |
|------|--------|----|----|
| 1 20 | SP 131 |    |    |

| 申込チーム   | 徴収しない                  |
|---------|------------------------|
| 大会用チーム  | 徴収しない                  |
| 選手      | 徴収しない                  |
| 請求タイミング | 申込完了時に自動請求する           |
| 支払期限    | 申込期限までとする(支払い期限最大14日間) |

大会参加申込みを行っていただくにあたり、チーム情報(連絡者の情報を含む)、 チーム所属の競技者の情報(氏名、性別、生<mark>年月日等)、私告び手ーム写真をします。</mark> 大会主管が大会運営ならびにプログラムおよ<mark>ぎ</mark>ホームページ掲載の目的で使用する<mark>ことに同意いただきます。</mark>

# 同意して申込する

備考:

#### No.8 「申込チーム情報入力項目」の必須項目を 入力

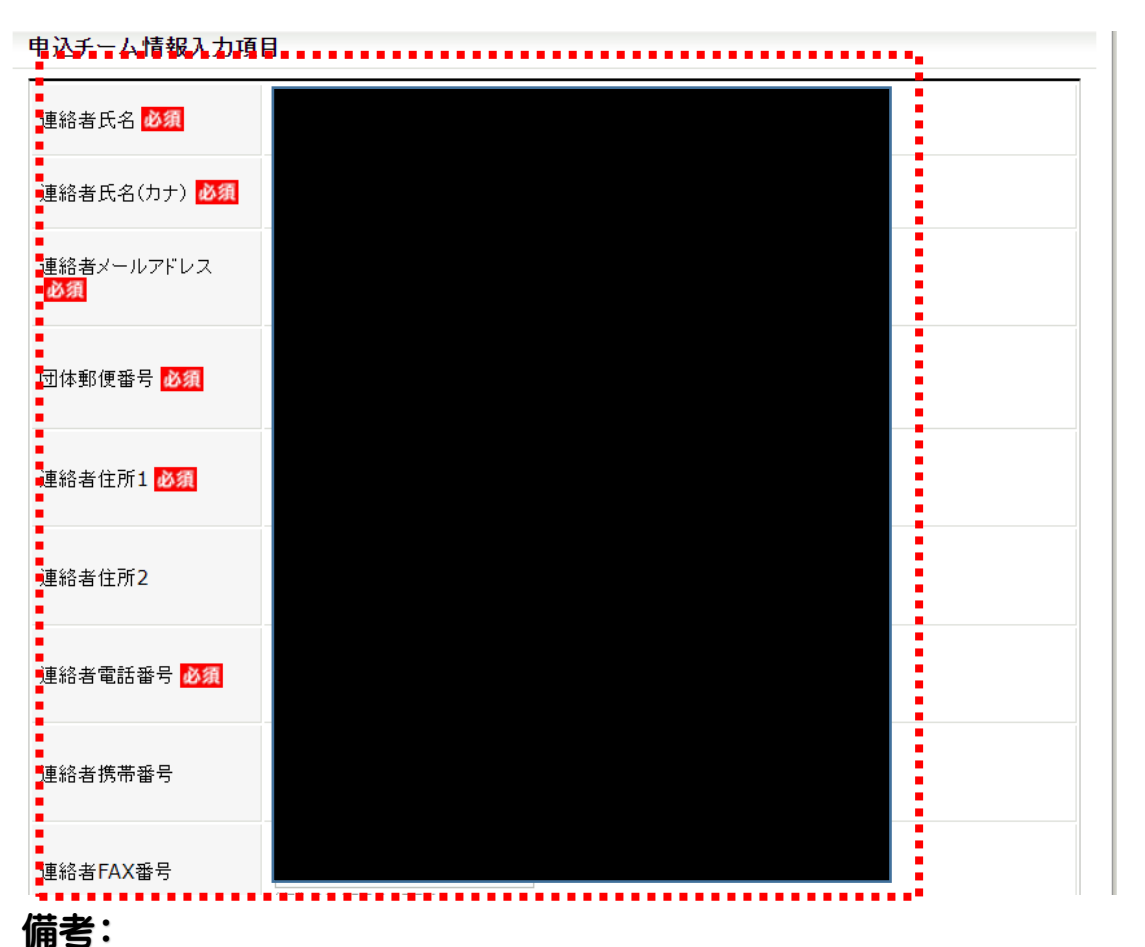

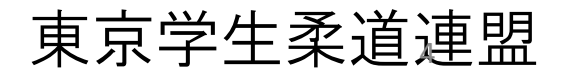

優勝大会 Web申し込み手順

#### No.9 監督等の必要事項を入力

|     | 所属制限        | いずれかのチーム所属                       |       |  |  |  |  |
|-----|-------------|----------------------------------|-------|--|--|--|--|
|     | 必要資格        | 指定机。                             |       |  |  |  |  |
|     |             | ●メノバーIDを入力 ○力ナ氏名・生年月日を入力 ○氏名直接入力 |       |  |  |  |  |
| 督必須 |             | メンバーID 検索                        |       |  |  |  |  |
|     | 入力方法        | メンバーID                           |       |  |  |  |  |
|     | / () /// (A | 氏名                               | 20174 |  |  |  |  |
|     |             | 氏名(カナ)                           | H1KR  |  |  |  |  |
|     |             | 該当資格                             |       |  |  |  |  |
|     | メンバーIDの要否   | 必要                               |       |  |  |  |  |
|     | 所属制限        | いずれかのチーム所属                       |       |  |  |  |  |
|     | 必要資格        | 指定なし                             |       |  |  |  |  |
|     |             | ◎メンバーIDを入力 ○カナ氏名・生年月日を入力 ○氏名直接入力 |       |  |  |  |  |
| コーチ |             | メンバーID 検索                        |       |  |  |  |  |
|     | 入力方法        | メンバーID                           |       |  |  |  |  |
|     |             | 氏名                               | 削除    |  |  |  |  |
|     |             | 氏名(カナ)                           |       |  |  |  |  |
|     |             | 該当資格                             |       |  |  |  |  |
|     | メンバーIDの要否   | 必要                               |       |  |  |  |  |
|     | 所属制限        | いずれかのチーム所属                       |       |  |  |  |  |
|     | 必要資格        | 指定なし                             |       |  |  |  |  |
|     |             | ◎メンバーIDを入力 ○力ナ氏名・生年月日を入力 ○氏名直接入力 |       |  |  |  |  |
| 脹   | 入力方法        | メンバーID 検索                        |       |  |  |  |  |
|     |             | メンバーID                           |       |  |  |  |  |
|     |             | 氏名                               |       |  |  |  |  |
|     |             | 氏名(力ナ)                           | PSIL  |  |  |  |  |
|     |             | 該当資格                             |       |  |  |  |  |
|     | メンバーIDの要否   | 必要                               |       |  |  |  |  |
|     | 所属制限        | いずれかのチーム所属                       |       |  |  |  |  |
|     | 必要資格        | 指定なし                             |       |  |  |  |  |
|     |             | ◎メンバーIDを入力 ○力ナ氏名・生年月日を入力 ○氏名直接入力 |       |  |  |  |  |
| 将必须 |             | メンバーID 検索                        |       |  |  |  |  |
|     | 入力方法        | メンバーID                           |       |  |  |  |  |
|     |             | 氏名                               | 削除    |  |  |  |  |
|     |             | 氏名(力ナ)                           |       |  |  |  |  |
|     |             | 該当資格                             |       |  |  |  |  |

### №.10 入力完了後、 「上記内容を保存して次へ」を選択

|       |                    |              |  | _ |
|-------|--------------------|--------------|--|---|
|       |                    | 氏名(カナ)       |  |   |
|       |                    | 該当資格         |  |   |
|       | メンバー <b>ID</b> の要否 | 必要           |  |   |
|       | 所属制限               | いずれかのチーム     |  |   |
|       | 必要資格               | 指定なし         |  |   |
|       |                    | ●メンバーIDを入り   |  |   |
| 主将 必須 |                    | メンバーID 50109 |  |   |
|       | 入力方法               | メンバーID       |  |   |
|       |                    | 氏名           |  |   |
|       |                    | 氏名(力ナ)       |  |   |
|       |                    | 該当資格         |  |   |
|       | メンバーIDの要否          | 必要           |  |   |
|       | 所属制限               | いずれかのチーム     |  |   |
|       | 必要資格               | 指定なし         |  |   |
|       |                    | ●メンバーIDを入力   |  |   |
| 主務 必須 |                    | メンバーID 50144 |  |   |
|       | 入力方法               | メンバーID       |  |   |
|       |                    | 氏名           |  |   |
|       |                    | 氏名(カナ)       |  |   |
|       |                    | 該当資格         |  |   |

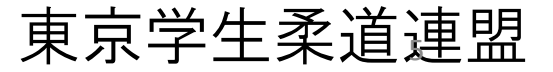

#### №11申込大会用チームが登録されていない場合 は、「参加大会用チームを登録する」を選択

| 込内容入力(大会用チーム)         込大会用チームが登録されていません。         加大会用チームを登録する」ボタンをクリックし、大会用チームを登録してください。         大中込数: 1チーム         戻る         参加大会用チームを登録する         このページの先調へ目 | 大会申込                                       |                            |                                                 |
|----------------------------------------------------------------------------------------------------|--------------------------------------------|----------------------------|-------------------------------------------------|
| 込大会用チーム情報一覧           シ大会用チームが登録されていません。<br>加大会用チームを登録するJボタンをクリックし、大会用チームを登録してください。           大申込数: 1チーム           戻る         参加大会用チームを登録する                     | 申込内容入力(大会用チーム)                             |                            |                                                 |
| と大会用チームが登録されていません。<br>加大会用チームを登録するJボタンをクリックし、大会用チームを登録してください。         大中込数:1チーム         戻る       参加大会用チームを登録する         このページの先頭へ目                               | 申込大会用チーム情報一覧                               |                            |                                                 |
|                                                                                                    | 申込大会用チームが登録されていません。<br>参加大会用チームを登録する」ボタンをク | 、<br>リックし、大会用チームを登録してください。 |                                                 |
| 戻る 参加大会用チームを登録する<br>このページの先頭へ目                                                                                                    | 最大申込数 <b>: 1</b> チーム                       | ,                          |                                                 |
| 戻る 参加大会用チームを登録する<br>このページの先頭へ目                                                                                                    |                                            |                            |                                                 |
| このページの先頭へ日                                                                                                    | 戻る                                         | 参加大会用チームを登録する              |                                                 |
| このページの先頭へ                                                                                                    |                                            |                            |                                                 |
| このページの先頭へ                                                                                                    |                                            | - L                        |                                                 |
|                                                                                                    |                                            |                            | このページの先頭へ                                       |
|                                                                                                    |                                            |                            |                                                 |
| © ALL TAPAN TUDO FEDERATION ALL RIGHTS RESERVED                                                                                                    |                                            |                            | © ALL JAPAN JUDO FEDERATION ALL RIGHTS RESERVED |
|                                                                                                    |                                            |                            |                                                 |
|                                                                                                    |                                            |                            |                                                 |
|                                                                                                    |                                            |                            |                                                 |
|                                                                                                    |                                            |                            |                                                 |
|                                                                                                    |                                            |                            |                                                 |
|                                                                                                    |                                            |                            |                                                 |
|                                                                                                    |                                            |                            |                                                 |
|                                                                                                    |                                            |                            |                                                 |
|                                                                                                    |                                            |                            |                                                 |
|                                                                                                    |                                            |                            |                                                 |
|                                                                                                    |                                            |                            |                                                 |
|                                                                                                    |                                            |                            |                                                 |

#### No.12大学名・カナ・その他必要事項を入力し、 「次へ進む」を選択

| 申込内容入力(大会用チーム)                                |       |      |                                          |
|-----------------------------------------------|-------|------|------------------------------------------|
| 9込大会用チーム                                      |       |      |                                          |
| 大会用チーム名 逐類<br>大会用チーム名(カナ) 砂類<br>ブログラム用コメント ②類 |       |      |                                          |
|                                               | •     |      |                                          |
|                                               | キャンセル | 次へ進む | :                                        |
|                                               |       |      |                                          |
|                                               |       |      |                                          |
|                                               |       |      | このページの!                                  |
|                                               |       |      |                                          |
|                                               |       |      | © ALL JAPAN JUDO FEDERATION ALL RIGHTS F |
|                                               |       |      |                                          |
|                                               |       |      |                                          |
|                                               |       |      |                                          |
|                                               |       |      |                                          |
|                                               |       |      |                                          |
|                                               |       |      |                                          |

#### 備考:登録されている場合はNo.15までスキップしてください。

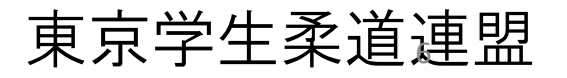

#### No.13 登録情報を確認して「確定する」を選択

| 大会申込           |                                               |
|----------------|-----------------------------------------------|
| 申込内容入力(大会用チーム) |                                               |
| 申込大会用チーム確認     |                                               |
| 大会用チーム名        |                                               |
| 大会用チーム名(カナ)    |                                               |
| プログラム用コメント     |                                               |
|                | 前へ戻る<br>確定する<br>このページの先調へ                     |
|                | © ALL JAPAN JUDO FEDERATION ALL RIGHTS RESERV |

# №14「エントリー選手選択へ」を選択

| 大会申込                  |                                                  |
|-----------------------|--------------------------------------------------|
| 申込内家とも(大会田チェル)        |                                                  |
|                       |                                                  |
| 申込大会用チーム追加完了          |                                                  |
| 申込大会用チームの追加が完了しました。   |                                                  |
| 引き続きエントリー選手選択へお進み下さい。 |                                                  |
|                       | エントリー選手選択へ                                       |
|                       | · · · · · · · · · · · · · · · · · · ·            |
| → 大会用チーム一覧に戻る         |                                                  |
|                       |                                                  |
|                       | このベージの先頭へ                                        |
|                       |                                                  |
|                       | © ALL JAPAN JUDO FEDERATION ALL RIGHTS RESERVED. |
|                       |                                                  |
|                       |                                                  |
|                       |                                                  |
|                       |                                                  |
|                       |                                                  |
|                       |                                                  |
|                       |                                                  |

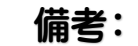

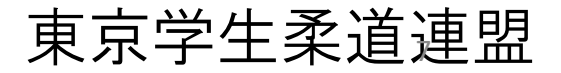

## 優勝大会 Web申し込み手順 №15 エントリーする選手を選択、「次へ」を選択

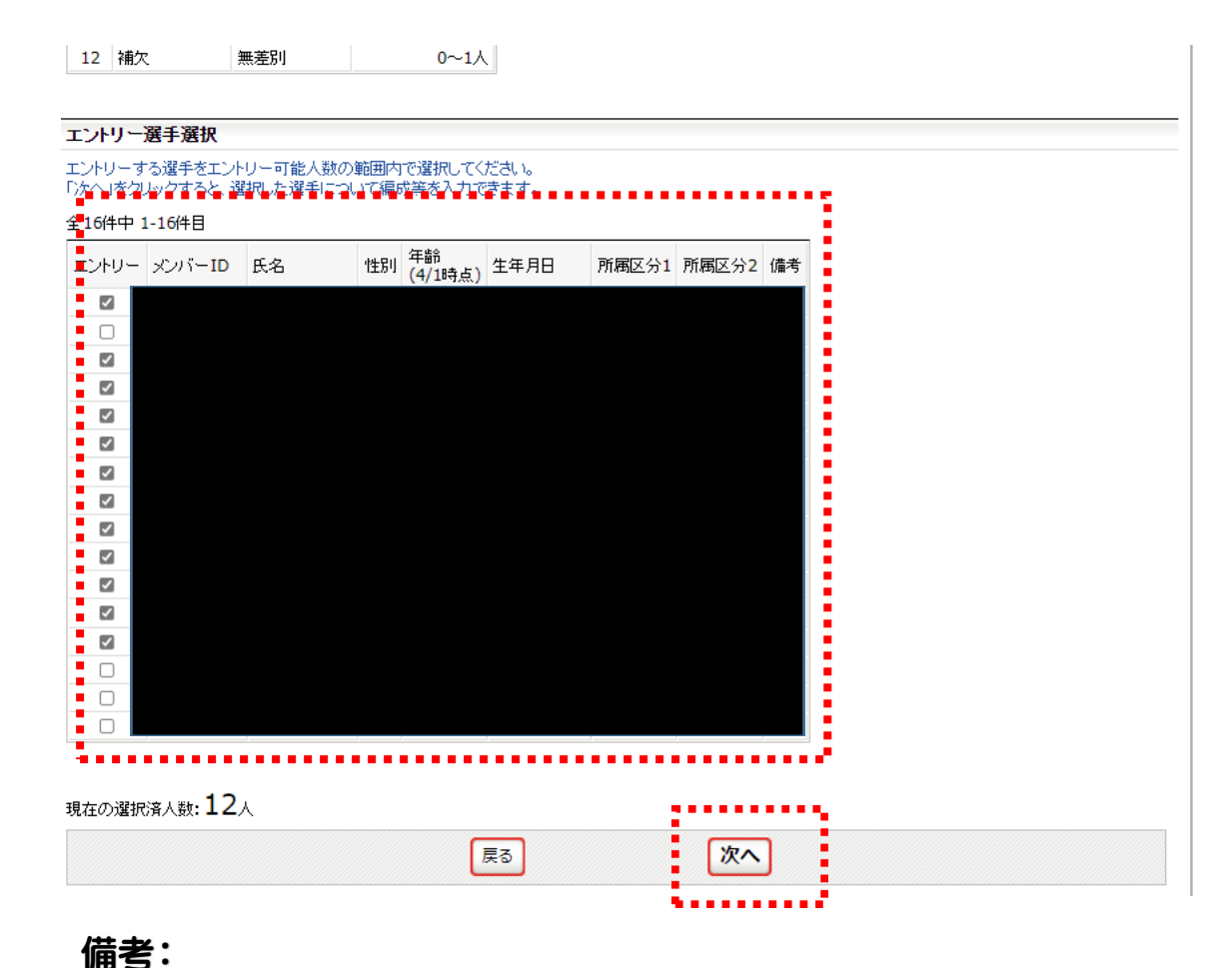

No.16 選手情報を入力し、「確認画面へ」を選択

| バーID | 氏名 | 性<br>別 | 年齢<br>(4/1<br>時<br>点) | エントリー | -編成 💩 🏾 |   | 身長<br>必須 | 体 <u>重</u><br>必须 | 段位 必須 |   | 学年 必須 | 出身校 必須 |
|------|----|--------|-----------------------|-------|---------|---|----------|------------------|-------|---|-------|--------|
|      |    |        |                       | 1.補欠  | (無差別)   | ~ | 161      | 63               | 二段    | ~ | 1     | 東海大高輪台 |
|      |    |        |                       | 2.補欠  | (無差別)   | • | 147      | 48               | 三段    | ~ | 2     | 国土舘    |
|      |    |        |                       | 3.補欠  | (無差別)   | • | 158      | 57               | 二段    | ~ | 3     | 國学院栃木  |
|      |    |        |                       | 4.補欠  | (無差別)   | • | 168      | 78               | 二段    | ~ | 4     | 埼玉栄    |
|      |    |        |                       | 5.補欠  | (無差別)   | • | 161      | 48               | 二段    | ~ | 1     | 修徳     |
|      |    |        |                       | 6.補欠  | (無差別)   | • | 161      | 63               | 二段    | ~ | 2     | 東海大高輪台 |
|      |    |        |                       | 7.補欠  | (無差別)   | • | 158      | 57               | 二段    | ~ | 3     | 帝京     |
|      |    |        |                       | 8.補欠  | (無差別)   | • | 153      | 48               | 二段    | ~ | 4     | 国士舘    |
|      |    |        |                       | 9.補欠  | (無差別)   | • | 163      | 57               | 二段    | ~ | 1     | 國学院栃木  |
|      |    |        |                       | 10.補欠 | (無差別)   | ~ | 156      | 70               | 初段    | ~ | 2     | 埼玉栄    |
|      |    |        |                       | 11.補欠 | (無差別)   | • | 160      | 52               | 二段    | ~ | 3     | 修徳     |
|      |    |        |                       | 12.補欠 | (無差別)   | • | 160      | 48               | 二段    | ~ | 4     | 帝京     |
|      |    |        |                       |       |         |   |          |                  | Y     |   |       |        |

備考:エントリー編成は全員「補欠 (無差別)」で登録してください。 出身校は「高校」「付属」などの文字を省略してください。

東京学生柔道連盟

#### №.17 エントリー情報を確認して、 間違いなければ「確定する」を選択

| 4  | 補欠 | 無差別 | 1人   |
|----|----|-----|------|
| 5  | 補欠 | 無差別 | 0~1人 |
| 6  | 補欠 | 無差別 | 0~1人 |
| 7  | 補欠 | 無差別 | 0~1人 |
| 8  | 補欠 | 無差別 | 0~1人 |
| 9  | 補欠 | 無差別 | 0~1人 |
| 10 | 補欠 | 無差別 | 0~1人 |
| 11 | 補欠 | 無差別 | 0~1人 |
| 12 | 補欠 | 無差別 | 0~1人 |

| ンバーID | 氏名 | 性別 | 年齢<br>(4/1時点) | エントリー編成 | 身長 | 体重 | 段位 | 学年 | 出身校 |
|-------|----|----|---------------|---------|----|----|----|----|-----|
|       |    |    |               |         |    |    |    |    |     |
|       |    |    |               |         |    |    |    |    |     |
|       |    |    |               |         |    |    |    |    |     |
|       |    |    |               |         |    |    |    |    |     |
|       |    |    |               |         |    |    |    |    |     |
|       |    |    |               |         |    |    |    |    |     |
|       |    |    |               |         |    |    |    |    |     |
|       |    |    |               |         |    |    |    |    |     |
|       |    |    |               |         |    |    |    |    |     |
|       |    |    |               |         |    |    |    |    |     |

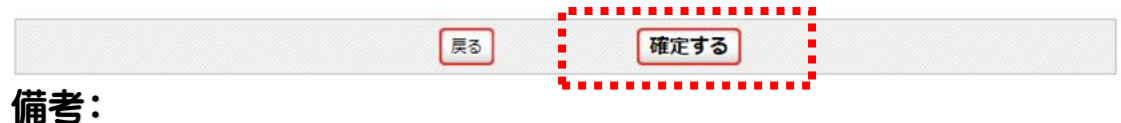

#### No.18「大会用チーム一覧に戻る」を選択

| 大会甲込                                            |
|-------------------------------------------------|
| エントリー選手情報入力完了                                   |
| エントリー選手情報の入力が完了しました。                            |
|                                                 |
|                                                 |
| 大会用チーム一覧に戻る                                     |
| 1                                               |
|                                                 |
| → 大会用チーム一覧に戻る                                   |
|                                                 |
|                                                 |
| このベージの先頭へ                                       |
|                                                 |
| © ALL JAPAN JUDO FEDERATION ALL RIGHTS RESERVED |
| まだ登録は完了していません!                                  |
| 備考:                                             |

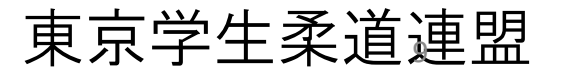

#### №.19 エントリー内容に変更がなければ「次へ」を選択

| 大会申込                                                                                                    |
|----------------------------------------------------------------------------------------------------|
| 申込内容入力(大会用チーム)                                                                                          |
| 申込大会用チーム情報一覧                                                                                            |
| ※エントリーボタンをクリックし、遅手のエントリーを行ってください。<br>※遅手の登録情報を変更された場合は、該当の遅手をたう一度エントリー」なおしてください。                        |
| 最大申込数:1チーム                                                                                              |
| No.     大会用チーム名     大会用チーム名(力ナ)     エントリー人数     遅手エントリー     変更     削除       12人     エントリー     変更     削除 |
| ーンントリー:大会用チームにエントリーする選手を選択します<br>変更:登録した大会用チームの情報を変更します<br>削除:大会用チームの情報を変更します                           |
| · · · · · · · · · · · · · · · · · · ·                                                                   |
| 戻る次へ                                                                                                    |
| i                                                                                                    |
| このページの先頭へ目                                                                                              |
| © ALL JAPAN JUDO FEDERATION ALL RIGHTS RESERVED.                                                        |
|                                                                                                    |
|                                                                                                    |
|                                                                                                    |
|                                                                                                    |
|                                                                                                    |

#### 備考:選手変更等がある場合は、「エントリー」を選択し、 登録をやり直してください。

No.20 申込内容を確認し、「申込を確定する」を選択

| 7  | 補欠 | 無差別 | 0~1人 |
|----|----|-----|------|
| 8  | 補欠 | 無差別 | 0~1人 |
| 9  | 補欠 | 無差別 | 0~1人 |
| 10 | 補欠 | 無差別 | 0~1人 |
| 11 | 補欠 | 無差別 | 0~1人 |
| 12 | 補欠 | 無差別 | 0~1人 |

#### エントリー選手情報

| エントリー編成    | メンバーID | 氏名 | 性別 | 年齢 | 身長 | 体重 | 段位 | 学年 | 出身校 |
|------------|--------|----|----|----|----|----|----|----|-----|
| 1.補欠(無差別)  |        |    |    |    | i  |    |    |    |     |
| 2.補欠(無差別)  |        |    |    |    |    |    |    |    |     |
| 3.補欠(無差別)  |        |    |    |    |    |    |    |    |     |
| 4.補欠(無差別)  |        |    |    |    |    |    |    |    |     |
| 5.補欠(無差別)  |        |    |    |    |    |    |    |    |     |
| 6.補欠(無差別)  |        |    |    |    |    |    |    |    |     |
| 7.補欠(無差別)  |        |    |    |    |    |    |    |    |     |
| 8.補欠(無差別)  |        |    |    |    |    |    |    |    |     |
| 9.補欠(無差別)  |        |    |    |    |    |    |    |    |     |
| 10.補欠(無差別) |        |    |    |    |    |    |    |    |     |
| 11.補欠(無差別) |        |    |    |    |    |    |    |    |     |
| 12.補欠(無差別) |        |    |    |    |    |    |    |    |     |
|            |        |    |    |    |    |    |    |    |     |
|            |        |    |    |    |    |    |    |    |     |
| お支払い内容     | 確認     |    |    |    |    |    |    |    |     |

 大会参加費のお支払いは不要です。

 戻る

 申込を確定する

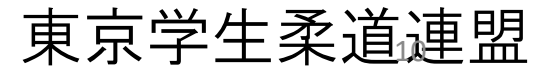

## 優勝大会 Web申し込み手順 No.21 エントリー完了

| 大会申込                                                                 |                                                  |
|----------------------------------------------------------------------|--------------------------------------------------|
| 大会申込完了                                                               |                                                  |
| ーーローローローローローローローローローローローローローローローローローロー                               |                                                  |
| <ul> <li>→ 大会詳細に戻る</li> <li>→ 大会一覧に戻る</li> <li>→ マイページに戻る</li> </ul> |                                                  |
|                                                                      |                                                  |
|                                                                      | このページの先頭へ                                        |
|                                                                      | © ALL JAPAN JUDO FEDERATION ALL RIGHTS RESERVED. |
|                                                                      |                                                  |
|                                                                      |                                                  |
|                                                                      |                                                  |
|                                                                      |                                                  |
|                                                                      |                                                  |
|                                                                      |                                                  |
|                                                                      |                                                  |
|                                                                      |                                                  |
|                                                                      |                                                  |
|                                                                      |                                                  |

## その他、不明な点は 当連盟にお問い合わせください。

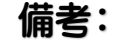

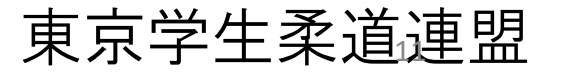